## How to Book UCD Flexi Stays

Important - Only UCD will be able to avail of flexi stays - student numbers/IDs must be entered at point of booking.

1 - Click on the following link - https://stay.ucd.ie/

## 2. - Enter arrival and departure dates followed by Promo code followed by 'Search'

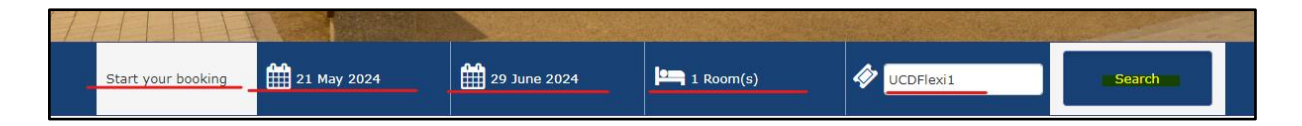

## 3. This will return the relevant flexi stay period - click on 'Add Room'

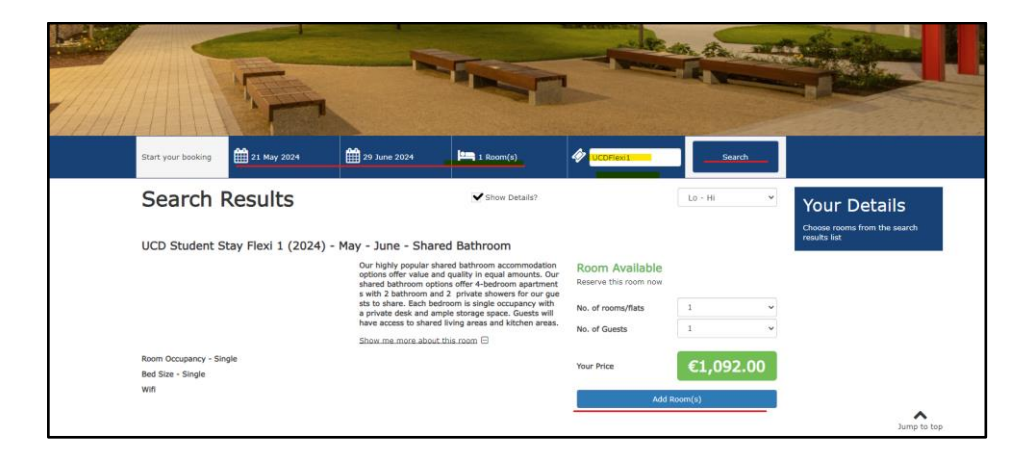

3. This will provide a summary of booking details with a further prompt to 'Proceed'

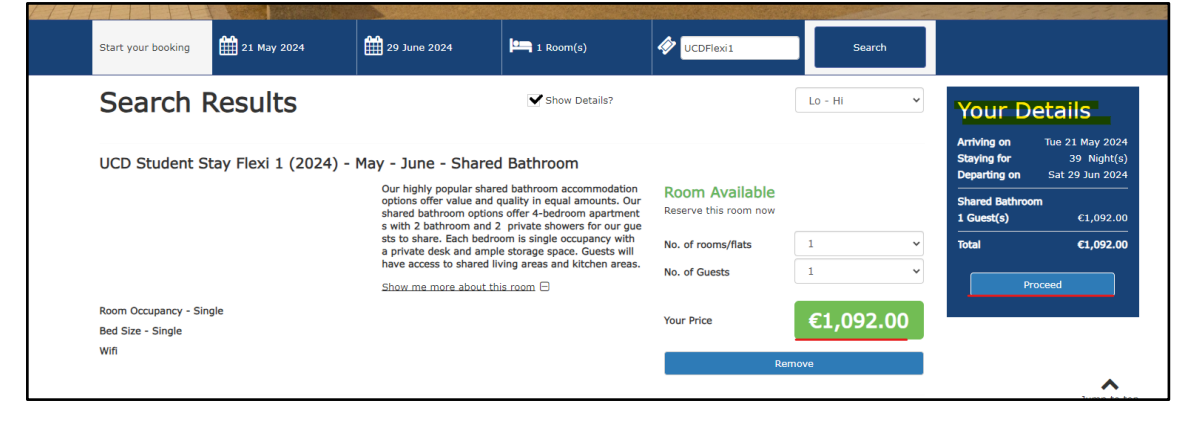

4. Booker Details - IMPORTANT - Here you enter your details as required but Importantly in **'Booking Notes**' your UCD student number must be entered so we can verify your student status. - click on **'Make Payment'** to proceed on to online payment prompts and to receive booking confirmation.

| Title                                                                                       | *Address                               |                                                                                     | Your                       | Details          |
|---------------------------------------------------------------------------------------------|----------------------------------------|-------------------------------------------------------------------------------------|----------------------------|------------------|
| Title                                                                                       | ~ Address                              |                                                                                     | Arriving on<br>Staving for | Tue 21 May 20    |
| First Name                                                                                  | Address second line                    |                                                                                     | Departing o                | on Sat 29 Jun 20 |
| 1                                                                                           |                                        |                                                                                     | Shared Bat                 | hroom            |
| Last Name                                                                                   | *Town                                  | *County                                                                             |                            | £1,092           |
|                                                                                             |                                        |                                                                                     | Payable No                 | w €1,092         |
| Telephone Number                                                                            | *Post Code                             | *Country                                                                            | ~                          |                  |
| Mobile Number                                                                               | Pooking Nates                          |                                                                                     |                            |                  |
| Noble Number                                                                                | Bloking Notes                          |                                                                                     |                            |                  |
| Email Address                                                                               | UCD Student ID - 123                   | 345678                                                                              |                            |                  |
|                                                                                             |                                        |                                                                                     | <i>li</i>                  |                  |
| Confirm Email                                                                               |                                        |                                                                                     |                            |                  |
|                                                                                             |                                        |                                                                                     |                            |                  |
| Please contact me regarding any promotional offers                                          |                                        |                                                                                     |                            |                  |
| Where did you hear about us?                                                                |                                        |                                                                                     |                            |                  |
|                                                                                             | ~                                      |                                                                                     |                            |                  |
|                                                                                             |                                        |                                                                                     |                            |                  |
| Guest Details                                                                               |                                        |                                                                                     | ^                          |                  |
| Guest Details                                                                               |                                        |                                                                                     | ^                          |                  |
| Guest Details<br>Room 1: Shared Bathroom                                                    |                                        |                                                                                     | ^                          |                  |
| Guest Details<br>Room 1: Shared Bathroom                                                    |                                        | I am staying in this room                                                           | ^                          |                  |
| Guest Details<br>Room 1: Shared Bathroom                                                    | Ti                                     | ] I am staying in this room                                                         | ^                          |                  |
| Guest Details<br>Room 1: Shared Bathroom                                                    | Ti                                     | ] I am staying in this room<br>tle<br>Title                                         | ^                          |                  |
| Guest Details<br>Room 1: Shared Bathroom                                                    | TÌ                                     | ] I am staying in this room<br>tle<br>Title                                         | ^                          |                  |
| Guest Details<br>Room 1: Shared Bathroom                                                    | Ti                                     | ] I am staying in this room<br>tle<br>Title<br>rst Name                             | ~                          |                  |
| Guest Details<br>Room 1: Shared Bathroom                                                    | Ti<br>Ti                               | ] I am staying in this room<br>tle<br>Title<br>rst Name                             | ~                          |                  |
| Guest Details<br>Room 1: Shared Bathroom                                                    | Ti<br>La                               | ] I am staying in this room<br>tle<br>Title<br>rst Name<br>st Name                  | ~                          |                  |
| Guest Details<br>Room 1: Shared Bathroom                                                    | Ti<br>La                               | ] I am staying in this room<br>tle<br>Title<br>rst Name<br>ist Name                 | ~                          |                  |
| Guest Details<br>Room 1: Shared Bathroom                                                    | Ti<br>Ti<br>La<br>La                   | I am staying in this room<br>tie<br>Title<br>rst Name<br>ist Name<br>mail Address   | ~                          |                  |
| Guest Details<br>Room 1: Shared Bathroom                                                    | Ti<br>"Fi<br>"La<br>"Er                | I am staying in this room<br>tie<br>Title<br>rst Name<br>ist Name<br>mail Address   | <u> </u>                   |                  |
| Guest Details<br>Room 1: Shared Bathroom                                                    | Ti<br>"Fi<br>"La<br>"Er                | I am staying in this room<br>tle<br>Title<br>rst Name<br>ist Name<br>mail Address   | <b>^</b>                   |                  |
| Guest Details<br>Room 1: Shared Bathroom<br>Press the button to complete your booking and r | Ti<br>Ti<br>ta<br>ta<br>ta<br>ta<br>ta | ] I am staying in this room<br>tle<br>Title<br>rst Name<br>ist Name<br>mail Address | <b>^</b>                   |                  |
| Guest Details<br>Room 1: Shared Bathroom<br>Press the button to complete your booking and r | Ti<br>"Fi<br>"La<br>"Er<br>"Er         | ] I am staying in this room<br>tle<br>Title<br>rst Name<br>st Name<br>mail Address  |                            |                  |